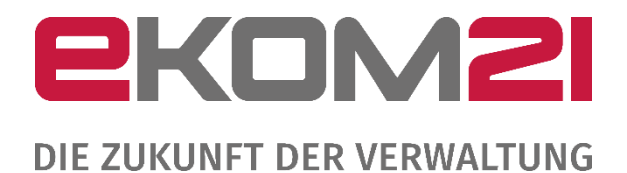

### ANLEITUNG ZUM REGISTRIERUNGSSERVICE ZUR OZG-LEISTUNG "BREITBAND-PORTAL"

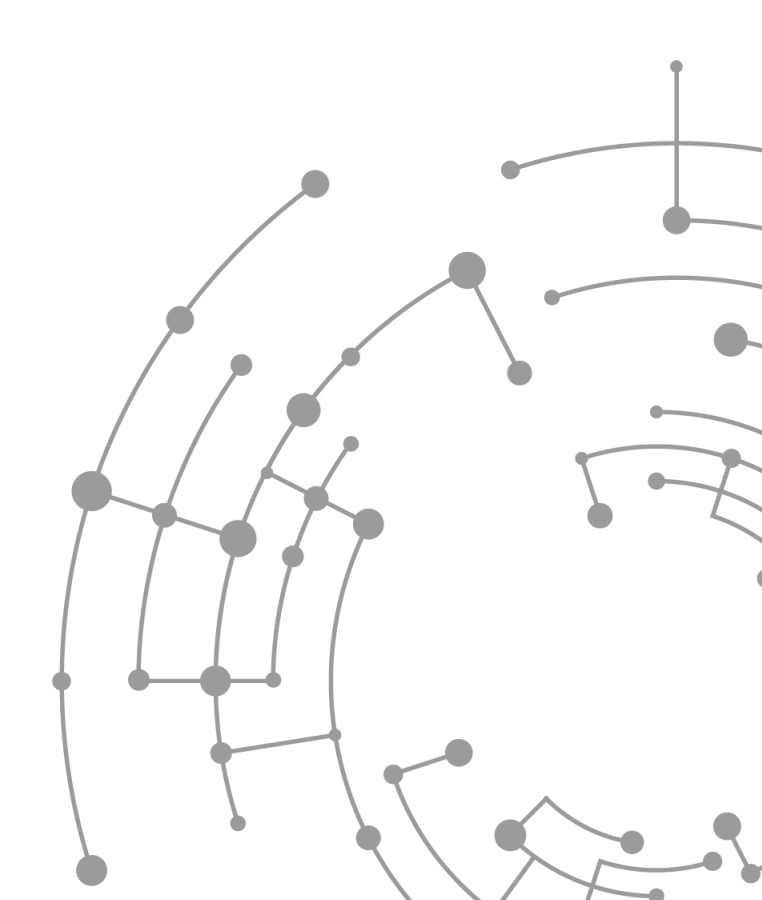

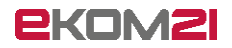

### Inhaltsverzeichnis

| 1  | Allgemeiner Hinweis                    | 4  |
|----|----------------------------------------|----|
| 2  | Erste Schritte                         | 5  |
| 3  | Kontaktdaten ausfüllen                 | 6  |
| 4  | Validierung der E-Mail                 | 8  |
| 5  | Passwort vergeben                      | 9  |
| 6  | Zusammenfassung                        | 10 |
| 7  | Herunterladen relevanter Dokumente     | 11 |
| 8  | E-Mail empfangen                       | 12 |
| 9  | Zugangsdaten eingeben                  | 13 |
| 10 | AVV bestätigen                         | 14 |
| 11 | Zusammenfassung                        | 15 |
| 12 | Auftrag Verfahrenszugang herunterladen | 17 |
| 13 | Auftrag zum Verfahrenszugang ausfüllen | 18 |
| 14 | Weiterleitung zu idento21              | 19 |
| 15 | E-Mail zum Konfigurationsservice       | 20 |

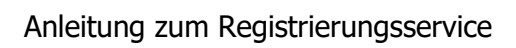

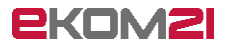

Versionsübersicht

| Version  | Datum       | AutorIn | Erläuterung             |
|----------|-------------|---------|-------------------------|
| Ver. 0.1 | 12.05.2022  |         | Erstellung Dokument     |
| Ver. 0.2 | 17.05.2022  |         | Hinzufügen der Inhalte  |
| Ver. 0.3 | 31.05.2022  |         | idento21 Ergänzung      |
| Ver. 0.9 | 21.06.2022  |         | Prüfung                 |
| Ver. 1.0 | 08.08.2022, |         | Aktualisierung          |
| Ver. 1.1 | 12.09.2022  |         | Aktualisierung idento21 |
| Ver. 1.2 | 27.10.2022  |         | Aktualisierung          |
| Ver. 1.3 | 14.11.2022  |         | Aktualisierung          |
| Ver. 1.4 | 22.12.2022  |         | Aktualisierung          |
| Ver. 1.5 | 27.02.2023  |         | Aktualisierung          |

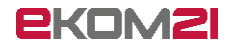

### 1 Allgemeiner Hinweis

Der Wegebaulastträger möchte die OZG-Leistung "Zustimmung zur Leitungsverlegung nach § 127 Abs. 1, 2, 3, 6, 7, 8 TKG" nutzen. Um für die digitale Antragsbearbeitung in der verwendeten Software civento freigeschaltet und als Mandant angelegt zu werden, muss sich jeder Wegebaulastträger einmalig registrieren.

Im Folgenden wird der Registrierungsprozess in Form einer Anleitung dargestellt.

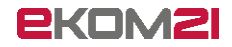

### 2 Erste Schritte

Für die Nutzung der digitalen Antragsbearbeitung müssen Sie sich als Wegebaulastträger zunächst im Breitband-Portal registrieren. Nachdem Sie den Link zum Registrierungsservice aufgerufen haben, gelangen Sie auf die folgende Startseite.

Zu sehen sind zwei Informations-Felder zum Registrierungsprozess. Der Registrierungsservice besteht aus zwei Teilen. In den beiden Feldern ist beschrieben, welche Schritte in welchem Teil Sie jeweils bei der Registrierung durchlaufen werden. Nach dem Durchlesen kommen Sie durch das Klicken auf "Weiter" zum nächsten Schritt.

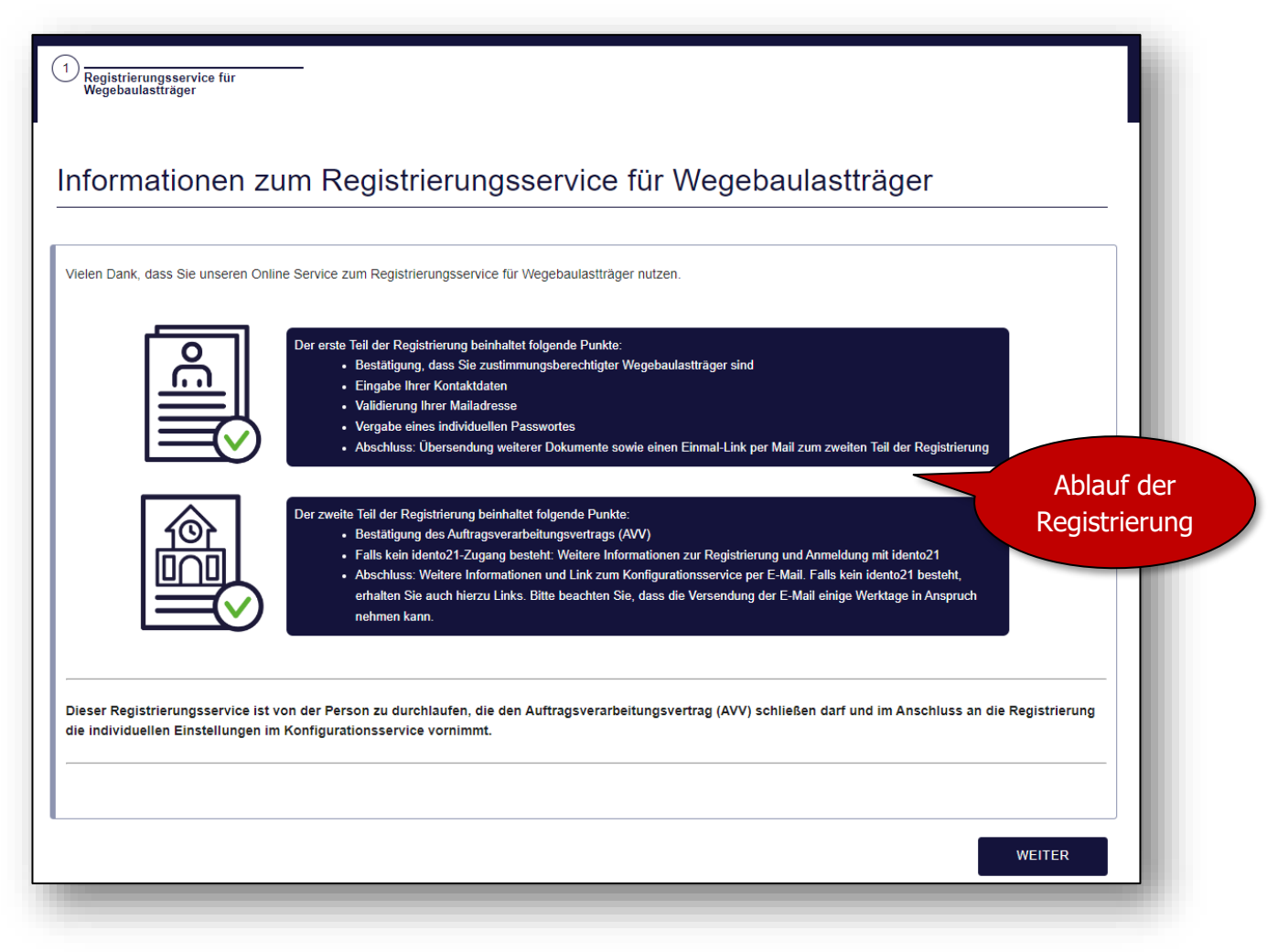

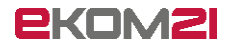

Des Weiteren ist zwingend zu bestätigen, dass eine Berechtigung besteht, Wegebaulastträger nach § 127 Abs. 1 TKG zu sein.

| Registrierungsservice Wegebaulastträger                                                                                                 |        |
|----------------------------------------------------------------------------------------------------|--------|
| Registrierungsservice für Wegebaulastträger     2                                                                                       |        |
| Informationen zum Wegebaulastträger                                                                                                    |        |
| Mit * gekennzeichnete Felder sind Pflichtfelder  Hinweis über Zustimmungsberechtigung                                                   | ~      |
| Hiermit bestätige ich nach Prüfung, dass ich zustimmungsberechtigter Wegebaulastträger nach § 127 Abs. 1 i.V.m. § 127 Abs. 2 TKG bin. * |        |
| ZURÜCK Zwingend<br>erforderlich                                                                                                    | WEITER |

### 3 Kontaktdaten ausfüllen

Nach der Bestätigung der Zustimmungsberechtigung sind die folgenden Angaben wahrheitsgemäß auszufüllen.

Im Feld "Regionalschlüssel" ist die Eingabe des Regionalschlüssels der Kommune, Stadt oder des Landkreises erforderlich.

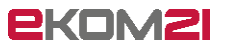

| Name des Wegebaulastträgers*                                                                            |                                                                                                    |
|----------------------------------------------------------------------------------------------------|----------------------------------------------------------------------------------------------------|
| Adresse           Postieitzahi*           [Straße*           [Straße*           [Regionalschlüssel*     | zwölfstellige Nummer<br>ohne Leerzeichen<br>(finden Sie auch über<br>die bekannten<br>Suchmaschinen) |
|                                                                                                    | Suchmaschinen)                                                                                       |
| Name Ihrer Dienststelle*                                                                                |                                                                                                    |
| Anrede* Vorname der Ansprechperson* Nachname der Ansprechpe                                             | irson*                                                                                               |
| r E-Mail-Adresse*                                                                                       |                                                                                                    |
| - Bestätigung der E-Mail-Adresse*                                                                       |                                                                                                    |
| _ Telefonnummer                                                                                         |                                                                                                    |
| _ Telefaxnummer                                                                                         |                                                                                                    |
| ReferenzID                                                                                              | Optionalo Eingabo                                                                                    |
| _ Webselle                                                                                              | einer Civento<br>Referenz-ID                                                                         |
| _ Sprechzeiten                                                                                          |                                                                                                    |
| e Information                                                                                           |                                                                                                    |
|                                                                                                    |                                                                                                    |
| Mit " gekennzeichnete Felder sind Pflichtfelder                                                         |                                                                                                    |
| Zuständigkeitsbereich                                                                                   |                                                                                                    |
| Wenn Sie mehr als einen Zuständigkeitsbereich haben, wählen Sie bitte die oberste Verwaltungsebene aus. |                                                                                                    |
| - Bitte wählen Sie Ihren Zuständigkeitsbereich*                                                         |                                                                                                    |
|                                                                                                    |                                                                                                    |
| ZURUCK                                                                                                  | WEITER                                                                                               |

### 4 Validierung der E-Mail

Nachdem Sie Ihre Kontaktdaten eingetragen haben, ist im nächsten Schritt Ihre E-Mail-Adresse zu validieren. Tragen Sie in diesem Schritt die PIN ein, die Ihnen an Ihre angegebene E-Mail-Adresse versendet wurde.

| Registrierungsservice für<br>Wegebaulastträger     Informationen zum<br>Wegebaulastträger     3                                                                                                    |                                                                                                    |
|----------------------------------------------------------------------------------------------------|----------------------------------------------------------------------------------------------------|
| Validiarung dar E Mail                                                                                                    |                                                                                                    |
|                                                                                                    |                                                                                                    |
| Mit * gekennzeichnete Felder sind Pflichtfelder                                                                                                    |                                                                                                    |
| Bitte prüfen Sie das E-Mail-Postfach Ihrer angegebenen E-Mail-Adresse und geben Sie den PIN aus der E-Mail kains E-Mail orbeiten behan präfen Sie hilfe Ihren Somm Ordner oder korrieiteren Sie och der E-Mail Adverse sind der                                                                                                    | in das unten stehende Feld ein. Falls Sie                                                               |
| Bitte prüfen Sie das E-Mail-Postfach Ihrer angegebenen E-Mail-Adresse und geben Sie den PIN aus der E-Mail<br>keine E-Mail erhalten haben, prüfen Sie bitte Ihren Spam-Ordner oder korrigieren Sie ggf. Ihre E-Mail-Adresse auf der Bitte geben Sie hier Ihre PIN aus der E-Mail ein*                                                                                                    | in das unten stehende Feld ein. Falls Sie<br>vorherigen Maske.                                          |
| Bitte prüfen Sie das E-Mail-Postfach Ihrer angegebenen E-Mail-Adresse und geben Sie den PIN aus der E-Mail<br>keine E-Mail erhalten haben, prüfen Sie bitte Ihren Spam-Ordner oder korrigieren Sie ggf. Ihre E-Mail-Adresse auf der Bitte geben Sie hier Ihre PIN aus der E-Mail ein*      Bitte geben Sie hier Ihre PIN aus der E-Mail ein*      Fehler: Eingabe erforderlich.                                                                                                    | in das unten stehende Feld ein. Falls Sie<br>vorherigen Maske.<br>PIN aus E-<br>Mail eingeber           |
| Bitte prüfen Sie das E-Mail-Postfach Ihrer angegebenen E-Mail-Adresse und geben Sie den PIN aus der E-Mail<br>keine E-Mail erhalten haben, prüfen Sie bitte Ihren Spam-Ordner oder korrigieren Sie ggf. Ihre E-Mail-Adresse auf der Bitte geben Sie hier Ihre PIN aus der E-Mail ein* Fehler: Eingabe erforderlich. Bitte klicken Sie auf Weiter, um die PIN zu validieren und mit der Eingabe der weiteren Daten fortzufahren. ZURÜCK                                                      | in das unten stehende Feld ein. Falls Sie<br>vorherigen Maske.<br>PIN aus E-<br>Mail eingebei<br>WEITER |
| Bitte prüfen Sie das E-Mail-Postfach Ihrer angegebenen E-Mail-Adresse und geben Sie den PIN aus der E-Mail keine E-Mail erhalten haben, prüfen Sie bitte Ihren Spam-Ordner oder korrigieren Sie ggf. Ihre E-Mail-Adresse auf der Bitte geben Sie hier Ihre PIN aus der E-Mail ein* Fehler: Eingabe erforderlich. Bitte klicken Sie auf Weiter, um die PIN zu validieren und mit der Eingabe der weiteren Daten fortzufahren. ZURÜCK Falls Sie keine E-Mail erhalten haben, überprüfen Sie I | in das unten stehende Feld ein. Falls Sie<br>vorherigen Maske.<br>PIN aus E-<br>Mail eingebe<br>WEITER  |

### 5 Passwort vergeben

Nach der Validierung Ihrer E-Mail-Adresse ist die Vergabe eines Passworts erforderlich. Dabei sind die Sicherheitsrichtlinien der Passwortvergabe zu beachten.

| Registrierungsservice Wegebaul                                          | astträger                                       |                                     |
|-------------------------------------------------------------------------|-------------------------------------------------|-------------------------------------|
| 1 Registrierungsservice für 2 Informationen zum Wegebaulastträger       | Validierung der E-Mail                          | 4 Passwort                          |
| Passwort                                                                |                                                 |                                     |
| Mit * gekennzeichnete Felder sind Pflichtfelder<br>Zugangsinformationen |                                                 |                                     |
| i Mit Hilfe eines von Ihnen gewählten Passwortes können Sie im An       | schluss auf den Konfigurationsservice zugreifen | . Ihr Passwort muss mindestens acht |
| Zeichen lang sein und sollte Ziffern und Buchstaben enthalten.          | Daamurd Washada duua *                          |                                     |
| Passwort                                                                | Passwort viedernolung                           | ٢                                   |
| ZURŮCK                                                                  | Passwort                                        | WEITER                              |
|                                                                         | vergeben                                        |                                     |

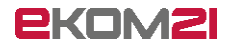

### 6 Zusammenfassung

Nach Vergabe eines Passworts erhalten Sie eine Übersicht über Ihre eingegebenen Daten. Bestätigen Sie die Daten mit dem Button "Absenden".

| usammentass                           | ung       |                           |
|---------------------------------------|-----------|---------------------------|
| ≔ Zusammenfassung                     |           | Hier werden Ihre<br>Daten |
| Angeben zum Wegebeut                  | ootträgor | zusammengefasst           |
| Angaben zum wegebau                   | astrager  |                           |
| Name des Wegebaulasttrager<br>Adresse | S         |                           |
| Gemeindekennziffer                    |           |                           |
| Regionalschlüssel                     |           |                           |
| Ansprechpartner                       |           |                           |
| E-Mail-Adresse                        |           |                           |
|                                       |           |                           |
|                                       |           | ABSENDEN                  |
| ZURÜCK                                |           |                           |

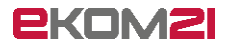

### 7 Herunterladen relevanter Dokumente

Mit der Bestätigung des Buttons "Absenden" werden Ihre Daten erstmalig gespeichert. Bitte laden Sie alle Dokumente herunter und schließen Sie im Anschluss das Fenster. **Des Weiteren erhalten Sie die Dokumente separat per E-Mail an die von Ihnen angegebene E-Mail-Adresse.** 

| Passwort                                                                                                    | Frage                                                                                                    | Zusammenfassung                       | — (7) Vielen Dank für Ihren Antrag |
|----------------------------------------------------------------------------------------------------|----------------------------------------------------------------------------------------------------|---------------------------------------|------------------------------------|
| Vielen Dank für Ihrer                                                                                                    | n Antrag                                                                                                    |                                       |                                    |
| hre eingegebenen Daten wurden erfolgreich en<br>litte beachten Sie, dass Ihr Mandant erst nach i<br>Diesen erhalten Sie per Mail von uns. Darin is<br>Jielen Dank!<br>Wir wünschen Ihnen noch einen schönen Tag ur | tgegengenommen.<br>Bestätigung des AVVs angelegt werden<br>t auch ein Link enthalten, über den Sie<br>nd freuen uns auf die Zusammenarbeit! | kann.<br>diese AVV bestätigen können. |                                    |
| Dateiname                                                                                                    |                                                                                                    |                                       |                                    |
| Zusammenfassung aller Dokumente                                                                                                    | ŧ                                                                                                    |                                       |                                    |
| AVV_OZG-Leistung_Breitbandausbau Stand: (                                                                                                    | 3.05.2022                                                                                                    | Ritto alla I                          | Dokumonto                          |
| civento TOM Stand: 18.08.2021                                                                                                    | ŧ                                                                                                    | berunt                                | rerladen                           |
| ekom21 TOM verarbeitungsuebergreifend Star                                                                                                    | nd: 24.09.2021 🛓                                                                                                    | herdite                               | chudch                             |
| Ergaenzende Informationen zur AV OZG-Leist                                                                                                    | ung_Breitband Stand: 05.2022 👲                                                                                                    |                                       |                                    |
|                                                                                                    |                                                                                                    |                                       |                                    |

### 8 E-Mail empfangen

Durch das "Absenden" Ihres Antrags erhalten Sie eine E-Mail. Im Anhang der E-Mail befinden sich die relevanten Dokumente. Betätigen Sie den Link in der E-Mail.

|                                                                                                    | tung_Breitbandausbau Stand 03.05.2022.pdf                                                                            |
|----------------------------------------------------------------------------------------------------|----------------------------------------------------------------------------------------------------|
| civerto TOM Stand 18.08.2021 .pdf         40 KB         Guten Tag,         im Anhang befindet sich der Auftragsverarbeitungsvertrag (AVV) zwischen Ihnen und der el         Bitte melden Sie sich unter folgendem Link an, um den Registrierungsprozess für das Breitba-         Einmal-Link: https://portal-civ-efa-bb-dev intern ekom21.de/civ-efa-bb-dev public/start.html         Mandantenstruktur: 00.00.BB.         Für Ihre Benutzendenanlage benötigen Sie folgende Informative         Prozess:         Breitband-Portal | erarbeitungsuebergreifend Stand 24.09.2021.pdf<br>xom21 KGRZ Hessen.<br>and-Sachbearbeitenden-Backend abzuschließen. |
| Guten Tag,<br>im Anhang befindet sich der Auftragsverarbeitungsvertrag (AVV) zwischen Ihnen und der el<br>Bitte melden Sie sich unter folgendem Link an, um den Registrierungsprozess für das Breitbu<br>                                                                                                    | xom21 KGRZ Hessen.<br>and-Sachbearbeitenden-Backend abzuschließen.                                                   |
| im Anhang befindet sich der Auftragsverarbeitungsvertrag (AVV) zwischen Ihnen und der el<br>Bitte melden Sie sich unter folgendem Link an, um den Registrierungsprozess für das Breitb<br>                                                                                                    | com21 KGRZ Hessen.<br>and-Sachbearbeitenden-Backend abzuschließen.                                                   |
| Bitte melden Sie sich unter folgendem Link an, um den Registrierungsprozess für das Breitb                                                                                                    | and-Sachbearbeitenden-Backend abzuschließen.                                                                         |
| Einmal-Link: https://portal-civ-efa-bb-dev.intern.ekom21.de/civ-efa-bb-dev.public/start.html Mandantenstruktur: 00.00.BB. Für Ihre Benutzendenanlage benötigen Sie folgende Informatie Prozess: Breitband-Portal                                                                                                    |                                                                                                    |
| Einmal-Link: https://portal-civ-efa-bb-dev intern ekom21.de/civ-efa-bb-dev public/start.html Mandantenstruktur: 00.00.BB. Für Ihre Benutzendenanlage benötigen Sie folgende Informatis Prozess: Breitband-Portal                                                                                                    |                                                                                                    |
| Mandantenstruktur: 00.00.BB.<br>Für Ihre Benutzendenanlage benötigen Sie folgende Informatis                                                                                                    | ?oe=00.00.BB&mode=cc&cc_key=SelfserviceFortsetzung                                                                   |
| Für Ihre Benutzendenanlage benötigen Sie folgende Informatie                                                                                                    | Hier klicken                                                                                                    |
| Für Ihre Benutzendenanlage benötigen Sie folgende Informative                                                                                                    | um                                                                                                    |
| Prozess:<br>Breitband-Portal                                                                                                    | fortzufahren                                                                                                    |
|                                                                                                    | Tor deal and on                                                                                                    |
| Mandant:                                                                                                    |                                                                                                    |
| Instanz:                                                                                                    |                                                                                                    |
| CIV-EFA-BB                                                                                                    |                                                                                                    |
| Organisationseinheit:<br>00.00.BB                                                                                                    | Mandantanetruktur für                                                                                                |
| Mit freundlichen Grüßen                                                                                                    | Manualiteristruktur Tur                                                                                              |
| ab Schritt 14                                                                                                    | den nächsten Schritt                                                                                                 |
| im Auftrag relevant                                                                                                    |                                                                                                    |
| Unternehmensbereich Digitalisierung                                                                                                    |                                                                                                    |

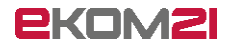

### 9 Zugangsdaten eingeben

Durch das Aufrufen des Links in der E-Mail öffnet sich ein Fenster zu civento. Sie werden aufgefordert, Ihre Kennung aus der in Schritt 8 erhaltenen E-Mail und das in Schritt 5 vergebene Passwort einzugeben.

| Registrierungsservic                            | e Wegebaulastträge                         | r                 |        |
|-------------------------------------------------|--------------------------------------------|-------------------|--------|
| 2ugang<br>Zugang zum Konfigurationsservice      |                                            |                   |        |
| Zugang                                          |                                            |                   |        |
|                                                 |                                            | Mandantenstruktur |        |
| Mit * gekennzeichnete Felder sind Pflichtfelder |                                            | aug der E Mail in |        |
| Zugangsdaten                                    |                                            |                   |        |
| Eingabe der Mandantenstruktur:*                 |                                            |                   |        |
| Passwort*                                       |                                            | ]                 |        |
| Passwort vergessen                              | Selbstvergebenes<br>Passwort aus Schritt 5 |                   | WEITER |

### 10 AVV bestätigen

Nachdem Sie Ihre Zugangsdaten eingegeben haben, werden Sie aufgefordert, den Vertrag zur Auftragsverarbeitung (AVV) zu akzeptieren. Bitte lesen Sie den AVV gründlich durch. Diesen haben Sie sich in civento in Schritt 7 heruntergeladen. Wenn Sie das Herunterladen versäumt haben, finden Sie ebenso eine Ausfertigung des Vertrages in der Ihnen zugestellten E-Mail, die ebenso weitere Dokumente enthält.

| Registrierungsservice Wegebaulastträger                                      |                                                      |
|------------------------------------------------------------------------------|------------------------------------------------------|
| Zugang     2       Zugang zum Registrierungsservice     2                    |                                                      |
| Vertrag zur Auftragsverarbeitung                                             | Zwingend erforderlich                                |
| Mit * gekennzeichnete Felder sind Pflichtfelder Den AVV in Kenntnis nehmen * | (Informationen dazu<br>befinden sich in der<br>Mail) |
| ZURŪCK                                                                       | WEITER                                               |

#### Info:

Im nächsten Schritt prüft das System im Hintergrund, ob Sie bereits idento21 nutzen. Wenn Sie als Wegebaulastträger zu einer **Verwaltungseinheit unterhalb des Landes Hessen** gehören **oder idento21 bereits nutzen**, schließen Sie die Registrierung mit dem **nächsten Schritt 11** ab.

Wenn Sie als Wegebaulastträger **NICHT zu einer Verwaltungseinheit unterhalb des** Landes Hessen gehören und idento21 nicht nutzen, sind die Schritte 11-13 abzuschließen.

### 11 Zusammenfassung

Im Anschluss erhalten Sie eine Zusammenfassung Ihrer Daten.

Wenn Sie **zu einer Verwaltungseinheit unterhalb des Landes Hessen** gehören oder einen idento21-Zugang haben, endet der Registrierungsservice mit dem Absenden.

| 2ugang<br>Zugang zum Registrierungsservice                                          | 3 Zusammenfassung |                       |
|-------------------------------------------------------------------------------------|-------------------|-----------------------|
| Zusammenfassung                                                                     |                   | Hiermit den           |
| ≔ Zusammenfassung                                                                   |                   | Registrierungsservice |
| AVV                                                                                 |                   |                       |
| Ich habe den AVV gelesen und akzeptiere.<br>Zeitstempel für die Bestätigung der AVV | ×<br>14.11.2022   |                       |

Danach können Sie sich als hessischer Wegebaulastträger bei idento21 registrieren oder anmelden (**siehe Schritt 14**).

| Registrierungsservice Wegebaulastträger                                                                                                    |                               |
|----------------------------------------------------------------------------------------------------|-------------------------------|
| Zugang     Zugang zum Registrierungsservice     Vertrag zur<br>Auftragsdatenverarbeitung     3 Zusammenfassung     4 vielen Dank                                                                                                    | Registrierung<br>bei idento21 |
| Vielen Dank<br>Bitte nutzen Sie den Link, um zu Idento21-Registrierungsstelle zu gelangen:                                                                                                    |                               |
| Auf der folgenden Seite können Sie einen Antrag zur Zugriffsberechtigung für idento21 downloaden.<br>Diesen senden Sie bitte an die vorausgefullte Adresse. Achten Sie bitte darauf, dass die beantragende Person nicht gleich dem Antragsteller sein darf. In der Folge wird d<br>Beautzarkennum und das Kenwurd in zwie senzaten Schweiben versendet. Gleiches nilt für den OTP. Token für die 2 Extra Authentifizierung. Eur etwaise Brückfragen z | lie                           |
| Scholzen kommung und des Reiningen auf separation den ensender. Gindenes gin di den ern Freder für die 2-Faktor-seinen inderdag, Für erwaige Recknager z<br>Technik oder zum Fachverfahren wenden Sie sich bitte an <u>kundenservice@ekom21.de</u><br>Aufruf Registrierungsstelle idento21                                                                                                    |                               |
| Falls Sie den Link zu Idento an späterer Stelle benötigen, können Sie auf diesen über die ekom21 - Website zugreifen.                                                                                                    |                               |
|                                                                                                    |                               |

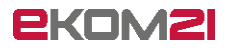

| Comparing the service of the service of the se                                                                                                    | Registrierungsservice Wegebaulastträger                                                                                                  |                      |
|----------------------------------------------------------------------------------------------------|----------------------------------------------------------------------------------------------------|----------------------|
| Vielen Dank         Bilte nutzen Sie einen der beiden Links, um zu ident021 zu gelanger.         Aufruf über WAN.         Keintol TVAN         Aufruf dier Was Netz         Keintol TVAN         Aufruf dier Was Netz         Keintol TVAN         Aufruf dier Was Netz         Keintol TVest         Keintol TVest         Beite Statten Steit         Breitsand-Portal         Mandant:         Dietzhelt Test         Bratanz:         Over Erke B         Over Erke B         Bratanz:         Over Erke B         Over Bandtsonseinheit.         Dietzhelt Test         Bratanz:         Over Erke B         Over Bandtsonseinheit.         Dietzhelt Test         Bratanz:         Dietzhelt Einst zur weiteren Konfiguration hres Mandanten, erhalten Sie auf diesen über die ekom21 - Website zugrafen.         Bite beachten Sie         Binnen.         Zielen Dank für die Nutzung unseres Online Services.                                                                                                    | Zugang     Zugang zum Registrierungsservice     Image: Constraint of the service     Image: Constraint of the service                    | n Dank               |
| Bilte nutzen Sie einen der beiden Links, um zu Idento21 zu gelangen:<br>Aufruf über VaN:<br>Idento21 WAN<br>Aufruf über das Netz des Bundes:<br>Idento21 Netz des Bundes:<br>Idento21 Netz des Bundes:<br>Die Felder bei der Beantragung des Verfahrenszugangs sind folgendermaßen auszufüllen:<br>Prozess:<br>Breitband-Portal<br>Mandant:<br>Dietzholztal Test<br>Instanz:<br>Div EFA BB<br>Dryganisationseinheit:<br>20 vo BB<br>Talls Sie den Link zu Idento an späterer Stelle benötigen, können Sie auf diesen über die ekom21 - Website zugreifen.<br>Bitte bachten Sie!<br>Einen Link zur weiteren Konfiguration Ihres Mandanten, erhalten Sie sobald Ihre Eingaben geprüft und freigegeben wurden. Dies kann 1-2 Werktage in Anspruch<br>tehmen.<br>//elen Dank für die Nutzung unseres Online Services.                                                                                                    | Vielen Dank                                                                                                    |                      |
| Bille nutzern Sie einen der beiden Links, um zu idento21 zu gelangen.         Aufruf uber WAN:         Idento21 WAN         Aufruf uber vals Netz des Bundes:         Idento21 Netz des Bundes         Die Felder bei der Beantragung des Verfahrenszugangs sind folgendermaßen auszufullen:         Prozess:         Breitband-Portal         Mandant:         Dietzholztal Test         Instanz:         CIV-EFA BB         Organisationseinheit:         20 00 BB         Falls benötigen, können Sie auf diesen über die ekom21 - Websile zugreifen.         Bitte beachten Sie!         Einen Link zur weiteren Konfiguration Ihres Mandanten, erhalten Sie sobald Ihre Eingaben geprüft und freigegeben wurden. Dies kann 1-2 Werktage in Anspruch         reihnen.         /felen Dank für die Nutzung unseres Online Services.                                                                                                    |                                                                                                    | Anmeldung bei        |
| Autor uder tvak.<br>Idento21 WAN<br>Aufruf über das Netz des Bundes:<br>Idento21 Netz des Bundes:<br>Idento21 | Bitte nutzen Sie einen der beiden Links, um zu Idento21 zu gelangen.                                                                     | idonto21             |
| Martine Verdensen Verdensen<br>Idento21 Netz des Bundes:<br>Idento21 Netz des Bundes:<br>Idento21 Netz des Bundes:<br>Prozess:<br>Breitband-Portal<br>Mandant:<br>Dietzhötztal Test<br>Instanz:<br>C/N-EFA-8B<br>Organisationseinheit:<br>30 00 BB<br>Falls Sie den Link zu Idento an späterer Stelle benötigen, können Sie auf diesen über die ekom21 - Website zugreifen.<br>Bitte beachten Sie!<br>Einen Link zu weiteren Konfiguration Ihres Mandanten, erhalten Sie sobald Ihre Eingaben geprüft und freigegeben wurden. Dies kann 1-2 Werktage in Anspruch<br>tehmen.<br>Alelen Dank für die Nutzung unseres Online Services.                                                                                                    | Autro duct vyan.                                                                                                    | Idento21             |
| Ministrie See Standard<br>Die Felder bei der Beantragung des Verfahrenszugangs sind folgendermaßen auszufüllen:<br>Prozess:<br>Breitband-Portal<br>Mandant:<br>Dietzholztal Test<br>Instanz:<br>CIV-EFA-8B<br>Organisationseinheit:<br>30 00 BB<br>Falls Sie den Link zu Idento an späterer Stelle benötigen, können Sie auf diesen über die ekom21 - Website zugreifen.<br>Bite beschten Sie!<br>Einen Link zu weiteren Konfiguration Ihres Mandanten, erhalten Sie sobald Ihre Eingaben geprüft und freigegeben wurden. Dies kann 1-2 Werktage in Anspruch<br>sehmen.<br>Alelen Dank für die Nutzung unseres Online Services.                                                                                                    | Interfuse : texts<br>Joinn (they day Netz day Runday:                                                                                    |                      |
| Die Felder bei der Beantragung des Verfahrenszugangs sind folgendermaßen auszufüllen: Prozess: Prozess: Prozess: Prozess: Prozess: Dietzholztal Test Instanz: Dietzholztal Test Organisationseinheit: Dio Organisationseinheit: Dio Organisationseinheit: Dio Organisationseinheit: Dio Organisationseinheit: Dio Organisationseinheit: Dio Organisationseinheit: Dio Organisationseinheit: Dio Organisationseinheit: Dio Organisationseinheit: Dio Dietzholztal Test Falls Sie den Link zu Idento an späterer Stelle benötigen, können Sie auf diesen über die ekom21 - Website zugreifen. Bitte beachten Sie! Einen Link zur weiteren Konfiguration Ihres Mandanten, erhalten Sie sobald Ihre Eingaben geprüft und freigegeben wurden. Dies kann 1-2 Werktage in Anspruch tehmen. Afelen Dank für die Nutzung unseres Online Services.                                                                                                    | Henrich user was here use services.                                                                                                    |                      |
| Prozess:<br>Breitband-Portal<br>Mandant:<br>Dietzhölztal Test<br>Instanz:<br>CIV-EFA-BB<br>Organisationseinheit:<br>D0 00 BB<br>Falls Sie den Link zu Idento an späterer Stelle benötigen, können Sie auf diesen über die ekom21 - Website zugreifen.<br>Bitte beachten Sie!<br>Einen Link zur weiteren Konfiguration Ihres Mandanten, erhalten Sie sobald Ihre Eingaben geprüft und freigegeben wurden. Dies kann 1-2 Werktage in Anspruch<br>tehmen.                                                                                                    | Die Felder bei der Beantragung des Verfahrenszugangs sind folgendermaßen auszufüllen:                                                    |                      |
| Breitband-Portal<br>Mandant:<br>Dietzhédztal Test<br>Instanz:<br>C/V-EFA-BB<br>Organisationseinheit:<br>D0 00 BB<br>Falls Sie den Link zu Idento an späterer Stelle benötigen, können Sie auf diesen über die ekom21 - Website zugreifen.<br>Bitte beachten Sie!<br>Einen Link zur weiteren Konfiguration Ihres Mandanten, erhalten Sie sobald Ihre Eingaben geprüft und freigegeben wurden. Dies kann 1-2 Werktage in Anspruch<br>hehmen.<br>Alelen Dank für die Nutzung unseres Online Services.                                                                                                    | Prozess:                                                                                                    |                      |
| Mandant:<br>Dietzhölztal Test<br>Instanz:<br>CIV-EFA-88<br>Organisationseinheit:<br>30 00 B8<br>Falls Sie den Link zu Idento an späterer Stelle benötigen, können Sie auf diesen über die ekom21 - Website zugreifen.<br>Bitte beschten Sie!<br>Einen Link zur weiteren Konfiguration Ihres Mandanten, erhalten Sie sobald Ihre Eingaben geprüft und freigegeben wurden. Dies kann 1-2 Werktage in Anspruch<br>sehmen.<br>Afelen Dank für die Nutzung unseres Online Services.                                                                                                    | Breitband-Portal                                                                                                    |                      |
| Dietzhötztal Test<br>Instanz:<br>CIV-EFA-BB<br>Organisationseinheit:<br>20:00:0B<br>Falls Sie den Link zu Idento an späterer Stelle benötigen, können Sie auf diesen über die ekom21 - Website zugreifen.<br>Bitte beachten Sie!<br>Einen Link zur weiteren Konfiguration Ihres Mandanten, erhalten Sie sobald Ihre Eingaben geprüft und freigegeben wurden. Dies kann 1-2 Werktage in Anspruch<br>tehmen.<br>Afelen Dank für die Nutzung unseres Online Services.                                                                                                    | Mandant.                                                                                                    |                      |
| Instanz:<br>CIV-EFA-BB<br>Organisationseinheit:<br>Do 00 BB<br>Falls Sie den Link zu Idento an späterer Stelle benötigen, können Sie auf diesen über die ekom21 - Website zugreifen.<br>Bitte beachten Sie!<br>Einen Link zur weiteren Konfiguration Ihres Mandanten, erhalten Sie sobald Ihre Eingaben geprüft und freigegeben wurden. Dies kann 1-2 Werktage in Anspruch<br>nehmen.<br>//eien Dank für die Nutzung unseres Online Services.                                                                                                    | Dietzholztal Test                                                                                                    |                      |
| CIV-EFA-BB<br>Organisationseinheit:<br>50 00 BB<br>Falls Sie den Link zu Idento an späterer Stelle benötigen, können Sie auf diesen über die ekom21 - Website zugreifen.<br>Bitte beachten Sie!<br>Einen Link zur weiteren Konfiguration Ihres Mandanten, erhalten Sie sobald Ihre Eingaben geprüft und freigegeben wurden. Dies kann 1-2 Werktage in Anspruch<br>hehmen.<br>Vielen Dank für die Nutzung unseres Online Services.                                                                                                    | Instanz;                                                                                                    |                      |
| Organisationseinheit:<br>00 00 BB<br>Falls Sie den Link zu Idento an späterer Stelle benötigen, können Sie auf diesen über die ekom21 - Website zugreifen.<br>Bitte beschten Sie!<br>Einen Link zur weiteren Konfiguration Ihres Mandanten, erhalten Sie sobald Ihre Eingaben geprüft und freigegeben wurden. Dies kann 1-2 Werktage in Anspruch<br>nehmen.<br>Vielen Dank für die Nutzung unseres Online Services.                                                                                                    | CIV-EFA-BB                                                                                                    |                      |
| 00 00 BB<br>Falls Sie den Link zu Idento an späterer Stelle benötigen, können Sie auf diesen über die ekom21 - Website zugreifen.<br>Bitte beachten Sie!<br>Einen Link zur weiteren Konfiguration Ihres Mandanten, erhalten Sie sobald Ihre Eingaben geprüft und freigegeben wurden. Dies kann 1-2 Werktage in Anspruch<br>nehmen.<br>Vielen Dank für die Nutzung unseres Online Services.                                                                                                    | Organisationseinheit:                                                                                                    |                      |
| Falls Sie den Link zu Idento an späterer Stelle benötigen, können Sie auf diesen über die ekom21 - Website zugreifen.<br>Bitte beachten Sie!<br>Einen Link zur weiteren Konfiguration Ihres Mandanten, erhalten Sie sobald Ihre Eingaben geprüft und freigegeben wurden. Dies kann 1-2 Werktage in Anspruch<br>nehmen.<br>Vielen Dank für die Nutzung unseres Online Services.                                                                                                    | 00.00 BB                                                                                                    |                      |
| Bitte beachten Sie!<br>Einen Link zur weiteren Konfiguration Ihres Mandanten, erhalten Sie sobald Ihre Eingaben geprüft und freigegeben wurden. Dies kann 1-2 Werktage in Anspruch<br>nehmen.<br>Vielen Dank für die Nutzung unseres Online Services.                                                                                                    | Falls Sie den Link zu Idento an späterer Stelle benötigen, können Sie auf diesen über die ekom21 - Website zugreifen.                    |                      |
| Einen Link zur weiteren Konfiguration Ihres Mandanten, erhalten Sie sobald Ihre Eingaben geprüft und freigegeben wurden. Dies kann 1-2 Werktage in Anspruch<br>nehmen.<br>Vielen Dank fur die Nutzung unseres Online Services.                                                                                                    | Bitte beachten Sie!                                                                                                    |                      |
| nehmen.<br>Vielen Dank für die Nutzung unseres Online Services.                                                                                                    | Einen Link zur weiteren Konfiguration Ihres Mandanten, erhalten Sie sobald Ihre Eingaben geprüft und freigegeben wurden. Dies kann 1-2 1 | Werktage in Anspruch |
| Vielen Dank fur die Nutzung unseres Online Services.                                                                                                    | nehmen.                                                                                                    |                      |
|                                                                                                    | Vielen Dank für die Nutzung unseres Online Services.                                                                                     |                      |
|                                                                                                    |                                                                                                    |                      |

# Registrierungsservice für außerhessische Wegebaulastträger ohne idento21 nach Bestätigung des AVVs:

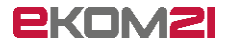

## 12 Auftrag Verfahrenszugang herunterladen

Unter den Dokumenten in der Mail mit dem Betreff "Breitband-Portal Registrierungsservice Teil 2" finden Sie den "**Auftrag Verfahrenszugang**". <u>Dieser muss ausgedruckt, gestempelt und an die ekom21 per Post versendet werden.</u>

Die weiteren Dokumente bitte nicht mitschicken. Diese werden digital zur Kenntnis genommen (siehe Schritt 8).

| Fr 17.02.2023 18:56         support-digitalisierung@ekom21.de         Breitband-Portal Registrierungsservice Teil 2: Fortsetzung des Breitband Registrierungsservice (einmalig)         An                                                                                                    |                                                                                  |  |  |  |  |
|----------------------------------------------------------------------------------------------------|----------------------------------------------------------------------------------|--|--|--|--|
| ekom21 TOM verarbeitungsuebergreifend Stand 24.09.2021.pdf<br>60 KB                                                                                                    | Unterauftragnehmer Stand 07.2022.pdf                                             |  |  |  |  |
| Auftrag Verfahrenszugang Breitbandgenehmigung für Fachadmin.pdf                                                                                                    | Ergaenzende Informationen zur AV OZG-Leistung_Breitband Stand 05.2022 .pdf 40 KB |  |  |  |  |
| civento TOM Stand 18.08.2021 .pdf                                                                                                    | AVV_OZG-Leistung_Breitbandausbau Stand 03.05.2022.pdf                            |  |  |  |  |
| im Anhang befindet sich der Auftragsverarbeitungsvertrag (AVV) zwischen Ihnen und der ekom21 KGRZ Hessen.<br>Bitte melden Sie sich unter folgendem Link an, um den Registrierungsprozess für das Breitband-Sachbearbeitenden-Backend abzuschließen.                                                                                                    |                                                                                  |  |  |  |  |
| Bitte beachten Sie, dass Sie diesen Link nur für die einmalige Durchführung der Registrierung benötigen.                                                                                                    |                                                                                  |  |  |  |  |
| $Link: \\ https://portal-civ-efa-bb-dev.intern.ekom21.de/civ-efa-bb-dev.public/start.html?oe=00.00.BB \\ \underline{kmode=cc \\ cc \\ key=SelfserviceFortsetzung \\ \underline{kmode=cc \\ key=SelfserviceFortsetzung \\ \underline{kmode=cc \\ key=SelfserviceFortsetzung \\ key=SelfserviceFortsetzung \\ key=SelfserviceFortsetzung \\ key=SelfserviceFortsetzung \\ key=SelfserviceFortsetzung \\ key=SelfserviceFortsetzung \\ key=SelfserviceFortsetzung \\ key=SelfserviceFortsetzung \\ key=SelfserviceFortsetzung \\ key=SelfserviceFortsetzung \\ key=SelfserviceFortsetzung \\ key=Sel$ |                                                                                  |  |  |  |  |
| Mandantenstruktur:                                                                                                    |                                                                                  |  |  |  |  |

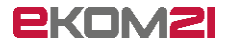

### 13 Auftrag zum Verfahrenszugang ausfüllen

Nach dem Herunterladen des Auftrags zum Verfahrenszugang füllen Sie diesen aus. Bitte vergessen Sie das Stempeln nicht.

|                                                                                                    |                                                                                                    | Verfahrensbenutzer (                                                                                      | Verfahrensbenutzer (User)                                                                          |                                            |                                      |
|----------------------------------------------------------------------------------------------------|----------------------------------------------------------------------------------------------------|----------------------------------------------------------------------------------------------------|----------------------------------------------------------------------------------------------------|--------------------------------------------|--------------------------------------|
|                                                                                                    |                                                                                                    | Nachname                                                                                                  |                                                                                                    | Vorname                                    |                                      |
|                                                                                                    | Absender / Kunde (Auftraggeber)                                                                                                    | civento-Instanz <sup>3</sup>                                                                              |                                                                                                    | Mandant <sup>4</sup>                       |                                      |
| ekom21 – KGRZ Hessen                                                                                                    |                                                                                                    | Organisationseinheit*                                                                                     | 00.00.BB                                                                                           | Dienstl. Fax                               |                                      |
| Registrierungsstelle                                                                                                    |                                                                                                    | Zimmer-Nr.                                                                                                |                                                                                                    |                                            |                                      |
| 34134 Kassel                                                                                                    |                                                                                                    |                                                                                                    |                                                                                                    |                                            |                                      |
|                                                                                                    |                                                                                                    | " <u>Precision</u> other general and rear on structure<br>beginnen stets mit "00.00." und sind für Digita | ise venning der Urganisationserinet an, in der<br>Isierungsbeauftragte in civento rechts oben eins | on berutsennyber berutser anges<br>sehbar. | egt werden soll. omwaarene Minnungen |
|                                                                                                    |                                                                                                    | <sup>3</sup> Wenn Ihnen die civento-Instanz nicht bekan                                                   | nt ist, wenden Sie sich bitte an Ihren Verfahrens                                                  | betrever.                                  |                                      |
| Auftrag Verfahrenszugang für das eko                                                                                                    | om21-Verfahren civento                                                                                                    | <sup>4</sup> venn Mandant abweichend von Kunde (z.8.                                                      | bei einer IKZ)                                                                                     |                                            |                                      |
| kom21-Kundo (Auftragohor)                                                                                                    |                                                                                                    | Zugriffsberechtigung o                                                                                    | ivento-Module:                                                                                     |                                            |                                      |
| Kunde                                                                                                    | Strafe                                                                                                    |                                                                                                    |                                                                                                    |                                            |                                      |
| Kommune/Firma                                                                                                    | Ort                                                                                                    | Sachbearbeitung (/                                                                                        | Aufgaben von Prozessen m                                                                           | nit Sachbearbeiterw                        | orkflow im                           |
| Nachname                                                                                                    | Dienstl.                                                                                                    | Civento-Backend Struktu                                                                                   | nert abarbeiten)                                                                                   |                                            |                                      |
| Amts-/Geschäftsitg.                                                                                                    | Telefon<br>Dienstl.                                                                                                    | OZG (Anträge aus de                                                                                       | m OZG-Postkorb als PDF h                                                                           | herunterladen)                             |                                      |
| VIII IMIII VIIII VIIIII VIIII VIIIII |                                                                                                    |                                                                                                    |                                                                                                    |                                            |                                      |
| tiermit beauftragen wir die Deuverga<br>iner Zugangs- und Zugriffsberechtigung fü                                                                                                    | ettail abe Cöschung Änderung ir folgenden Benutzer:                                                                                                    | Anmerkungen:<br>Civento-Gruppe EfA Breiti                                                                 | bandgenehmiung zuweisen                                                                            | ı                                          |                                      |
| Hermit beauftragen wir die □ Neuverga<br>einer Zugangs- und Zugriffsberechtigung fr<br>/erfahrensbenutzer (User)* Herr<br>Verleverbanze (Swi) die person wicht nichtingeter überechten<br>Neuen                                                                                                    | trial Anderung Anderung Ander  | Anmerkungen:<br>Civento-Gruppe EfA Breitt                                                                 | bandgenehmiung zuweisen                                                                            | 1                                          |                                      |
| filemit beauftragen wir die      Neuverga     filemit beauftragen wir die      Neuverga     vord Augurtffsberechtigung fü     /erfahrensbenutzer (User)     Henr     Vordendester (bei die person nebe nichtrageler ideenter     Name     Nomenenen                                                                                                    | estail     ibe     Löschung     Änderung     Änderung     Frau                                                                                                    | Anmerkungen:<br>Civento-Gruppe EfA Breit                                                                  | bandgenehmiung zuweisen                                                                            | 1                                          |                                      |
|                                                                                                    | estail Anderung Anderung Ander | Anmerkungen:<br>Civento-Gruppe EfA Breit                                                                  | bandgenehmlung zuweisen                                                                            | 1                                          |                                      |
|                                                                                                    | etail     Anderung       ir folgenden Benutzer:     Anderung       ir folgenden Benutzer:     Image: Comparison of the state of the state                                                                                          | Anmerkungen:<br>Civento-Gruppe EfA Breit                                                                  | bandgenehmlung zuweisen                                                                            | 1                                          |                                      |
| iliemit beauftragen wir die  Neuwerge ihner Zugangs- und Zugriffsberechtigung fü Verfahrensbenutzer (User)* Herr verfendensbenutzer (User)* Name Annt/Außenstelle* *********************************                                                                                                    |                                                                                                    | Anmerkungen:<br>Civento-Gruppe EfA Breit                                                                  | pandgenehmlung zuweisen                                                                            | 1                                          |                                      |
| iliemit beauftragen wir die Neuvergg ihrer Zugangs- und Zugriffsberechtigung fü Verfahrensbenutzer (User)* Herr Verfahrensbenutzer (User)* Herr Verfahrensbenutzer (User)* Herr index deuter die deuter deuter deute                      | •tail     ☐ Änderung       ir folgenden Benutzer:                                                                                                    | Anmerkungen:<br>Civento-Gruppe EfA Breit                                                                  | pandgenehmiung zuweisen                                                                            | Stem                                       | peln nicht                           |
|                                                                                                    | etail     Anderung       ibbe     Löschung     Änderung       if olgenden Benutzer:     Frau       mr     Dienstlichte.       Telefon     Telefon       Versett.     etail       etail     etail       Versett.     etail       Versett.     etail                                                                                                    | Anmerkungen:<br>Civento-Gruppe EfA Breit                                                                  | bendgenehmlung zuweisen                                                                            | Stem                                       | npeln nicht                          |
|                                                                                                    | Löschung Anderung     Löschung Anderung     Löschung Anderung     Compared Anderung     Compared Anderung      | Anmerkungen:<br>Civento-Gruppe EfA Breit                                                                  | pendgenehmlung zuweisen                                                                            | Stem                                       | npeln nicht<br>rgessen               |
| ilemit beauftragen wir die _ Neuverga ilemit beauftragen wir die _ Neuverga iher Zugangs- und Zugriffsberechtigung fü //erfahrensbenutzer (User) / _ Henr '/writwedwester (bei) die person mehr in Artrageter ideensein Name //anname //anname //anname //anname// //anname// //anname// //anname// //anname// //anname// //anname// //anname// //anname// //anname// //anname// //anname// //anname// //anname// //anname// //anname// //anname// //anname// //anname// //anname// //anname// //anname// //anname// //anname// //anname// //anname// //anname//anname//anname//annam  | tatai     torophane     torophane     t      | Anmerkungen:<br>Civento-Gruppe EfA Breit                                                                  | pandgenehmiung zuweisen                                                                            | Stem                                       | npeln nicht<br>rgessen               |
| iliemit beauftragen wir die  im Neuwerge iher Zugangs- und Zugriffsberechtigung fü  ferfahrensbenutzer (User) im Herr Vorlandender (bei) die personal enkt in kritegeber iherenden Nome Annt/Audenstelle <sup>1</sup> imen notit Knder-kenkreft Ort, Datum: Dienstsiegel: Unterschrift des Auftraggebers (z.B. Amts-/of                                                                                                    |                                                                                                    | Anmerkungen:<br>Civento-Gruppe EfA Breit                                                                  | pandgenehmiung zuweisen                                                                            | Stem                                       | npeln nicht<br>rgessen               |
| ilemit beaufragen wir die _ Neuverga ilem Zugangs- und Zugriffsberechtigung fü Aerfahrensbenutzer (User)* _ Herr Vorlandentals (sich der jewand eink in kningslei dieventer Name Annt/Außenstelle* Annt/Außenstelle* Ort, Datum: Dienstsiegel: Unterschrift des Auftraggebers (z.B. Amts-/0                                                                                                    |                                                                                                    | Anmerkungen:<br>Civento-Gruppe EfA Breit                                                                  | bandgenehmiung zuweisen                                                                            | Stem                                       | npeln nicht<br>rgessen               |
|                                                                                                    | testail     toisendu Benutzer     Construction     Construction     C      | Anmerkungen:<br>Civento-Gruppe EfA Breit                                                                  | pendgenehmlung zuweisen                                                                            | Stem                                       | npeln nicht<br>rgessen               |

### Nun haben Sie den ersten Teil des Registrierungsservice abgeschlossen.

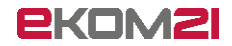

### 14 Weiterleitung zu idento21

# Diesen Schritt sehen Sie nur, wenn Sie idento21 nutzen oder sich bei idento21 registriert haben!

Die Weiterleitung zu idento21, könnte wie folgt aussehen:

Es öffnet sich ein neuer Tab, wo Sie den Verfahrenszugang auf der Seite von idento21 digital beantragen können.

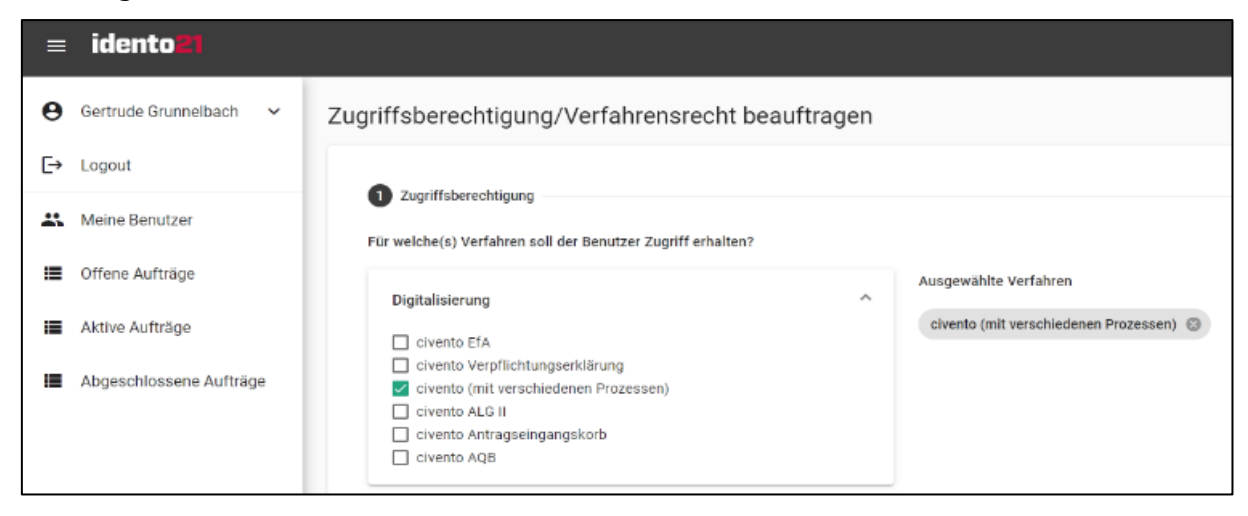

Des Weiteren können Sie Einstellungen zu den Zugriffsberechtigungen verwalten und Nutzer im idento21 unter Verwendung des neuen idento21-Antrags anlegen.

| Welche Rechte sollen für das Verfahren civento (mit verschiedenen Prozessen) bea                     | antragt werden?                         |
|----------------------------------------------------------------------------------------------------|-----------------------------------------|
| bitte auswählen: *                                                                                   |                                         |
| Sachbearbeitung 💌                                                                                    |                                         |
| Pflichtfeld                                                                                          |                                         |
| Prozesse für civento21                                                                               |                                         |
| Prozess *                                                                                            |                                         |
| Breitband-Portal                                                                                     | Die Daten finden Sie auch in            |
| Pflichtfeld                                                                                          | dor Mail mit dom Botroff                |
| wenn Mandant abweichend von Kunde (z.B. bei einer IKZ)                                               |                                         |
| Mandant                                                                                              | "Fortsetzung des Breitband              |
| Schönwetter am Berg                                                                                  | " Desistuiou us secon vise"             |
| Instanz                                                                                              | Registrierungsservice                   |
| CIV-EFA-BB                                                                                           |                                         |
| Wenn Ihnen die civento-Instanz nicht bekannt ist, wenden Sie sich bitte an Ihren Verfahrensbetreuer! |                                         |
| Bitte geben Sie hier die strukturelle Kennung der Organisationseinheit an, in der die Be<br>soll.    | nutzerin/der Benutzer angelegt werden   |
| 00.00.*                                                                                              |                                         |
| 00.00.BB                                                                                             |                                         |
| Pflichtfeld                                                                                          |                                         |
| Strukturelle Kennungen beginnen stets mit ' 00.00. ' und sind für Digitalisierungsbeauft             | tragte in civento rechts oben einsehbar |
| Anmerkungen:                                                                                         |                                         |
| Schließen Übernehmen                                                                                 |                                         |

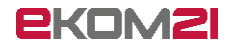

### 15 E-Mail zum Konfigurationsservice

Nach der Registrierung als Wegebaulastträger und Anlegen des Ansprechpartners in idento21 erhalten Sie **am Folgetag eine E-Mail** mit den Zugangsdaten und einem Link zum Konfigurationsservice. Im Konfigurationsservice stehen Ihnen weitere Optionen zur Verwaltung zur Verfügung.

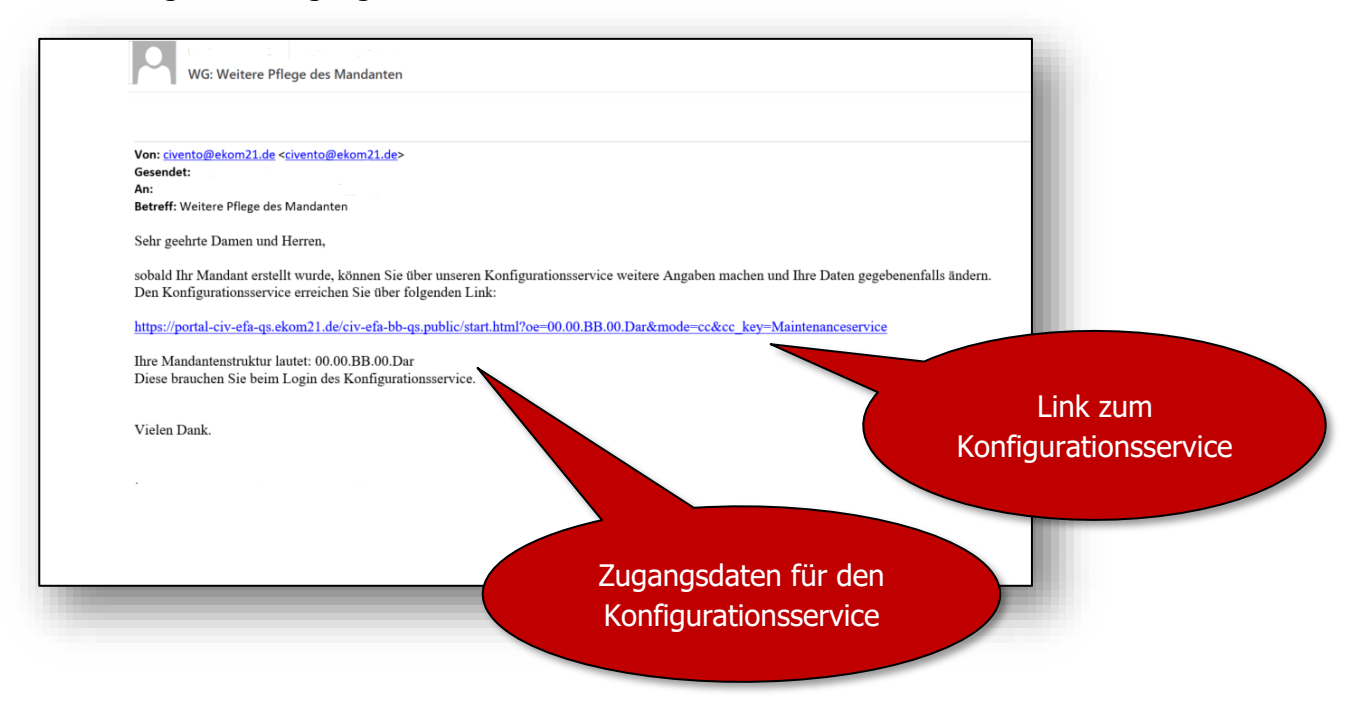

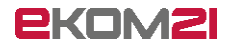

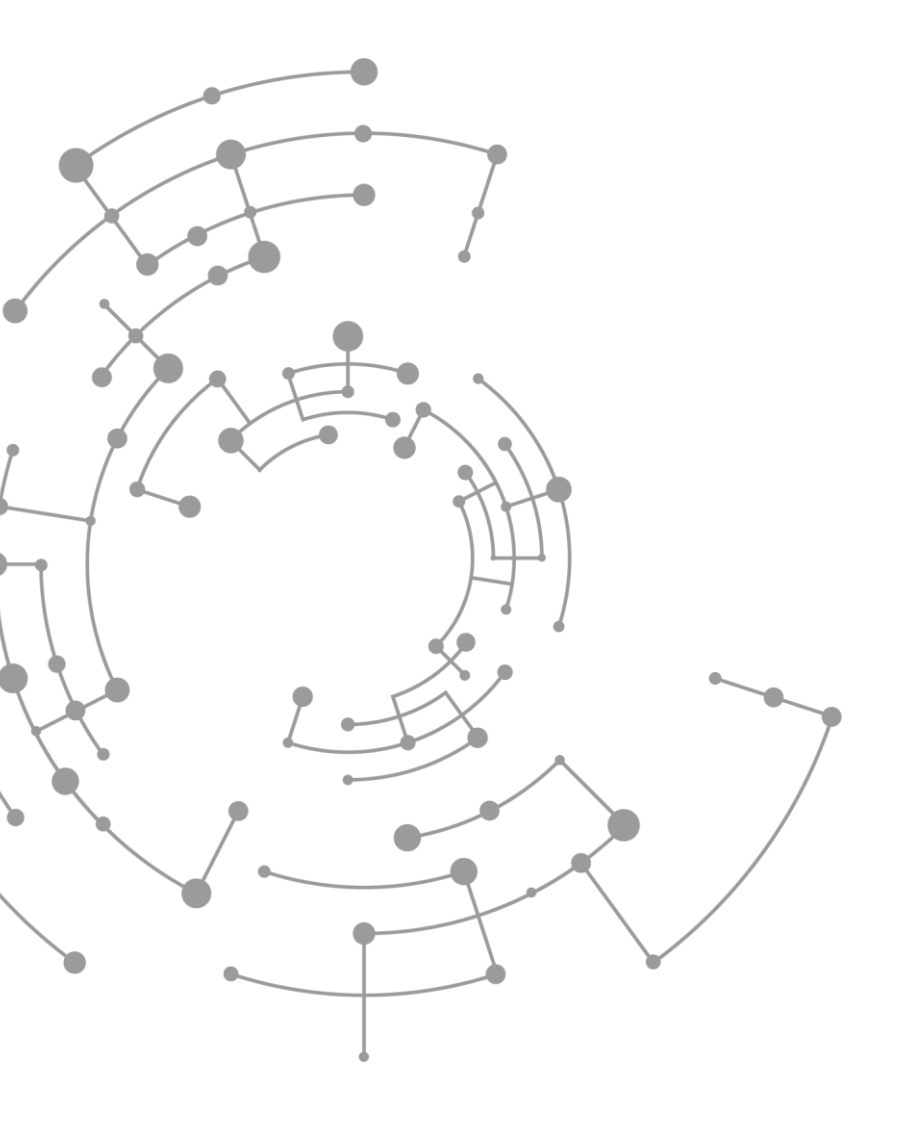

### **EKOMSI**

ekom21 – KGRZ Hessen Körperschaft des öffentlichen Rechts

Carlo-Mierendorff-Straße 11 35398 Gießen www.ekom21.de